## **OnlineBanking mit VR SecureGo plus – Schritt für Schritt**

## Einrichtung der App VR SecureGo plus

- 1. Installieren Sie die VR SecureGo plus App auf Ihrem Smartphone. Sie erhalten VR SecureGo plus sowohl im Apple App Store als auch im Google Play Store.
- 2. Legen Sie einen individuellen Freigabe-Code fest und bestätigen Sie diesen. Mit dem Code können Sie zukünftig Transaktionen freigeben.
- 3. Wählen Sie nun "Bankverbindung" aus und scannen Sie anschließend den Aktivierungscode, welchen Sie per Post bzw. von Ihrem Berater erhalten haben, oder geben Sie ihn ein. **Die Aktivierung ist damit abgeschlossen!**

## **Erst-PIN-Änderung im OnlineBanking**

Für die Erst-PIN-Änderung benötigen Sie Ihre PIN, welche Sie per Post erhalten haben, und Ihre eingerichtete VR SecureGo plus App.

- 1. Melden Sie sich im OnlineBanking über unsere Homepage mit Ihren Zugangsdaten (VR-NetKey + PIN) an.
- 2. Sie werden nun aufgefordert Ihre PIN zu ändern. Hierzu geben Sie unter "Aktuelle PIN" die PIN aus Ihrem Brief an. Unter "Neue PIN" können Sie Ihre Wunsch-PIN vergeben, welche nochmal bestätigt werden muss.
- 3. Bestätigen Sie die PIN-Änderung über die Direktfreigabefunktion in Ihrer VR SecureGo plus App.

Ab sofort steht Ihnen Ihr OnlineBanking vollumfänglich zur Verfügung!

Bei Bedarf kann nun die VR Banking App (auf dem Handy) eingerichtet werden.

Bei Fragen oder Problemen stehen Ihnen unsere OnlineBanking-Spezialisten von **Montag bis** Freitag von 08:00 bis 18:00 Uhr unter 09571/797-89 zur Verfügung.

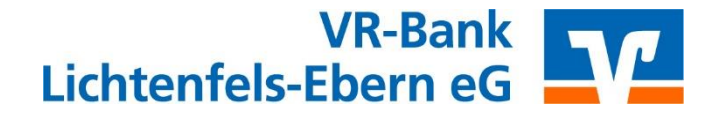